- 1. Visit <u>www.HeritageVillagePBL.com</u>
- 2. Click on Resident Portal & Sign in

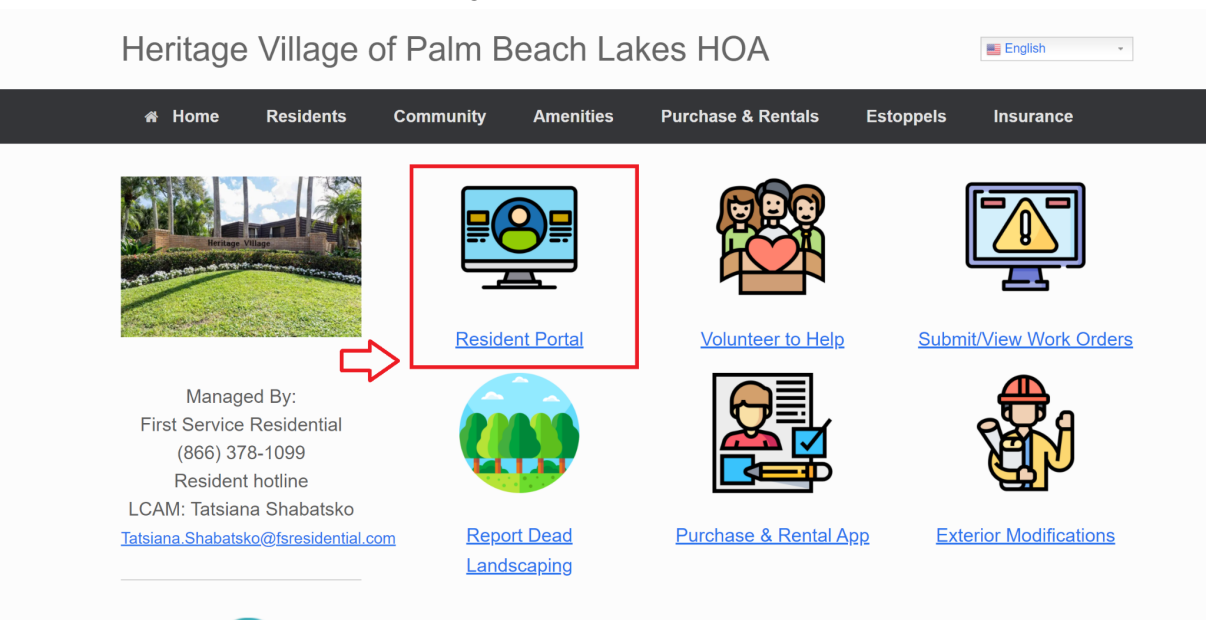

3. From your Dashboard click on the Menu/Hamburger Icon in the Top Left and select My account.

| =           | Heritage Village of Palm Beach                                                       |                                                  |                                |                                                     |
|-------------|--------------------------------------------------------------------------------------|--------------------------------------------------|--------------------------------|-----------------------------------------------------|
| $\bigwedge$ | My Account<br>View your account activity View Account Activity                       | Quick Actions<br>Request services and make res   | ervations                      |                                                     |
| U           | BALANCE DUE<br>MAKE PAYMENT                                                          | Amenities                                        | Architectural<br>Modifications | Service Requests<br>Request                         |
|             | Forms & Documents Download and print forms and documents View All                    |                                                  | View Requests                  | and other services                                  |
|             | Certificate of Insurance_05/12/2021  PDF Insurance Documents   Uploaded May 17, 2021 |                                                  |                                |                                                     |
| Give        | Architectural Modification Form                                                      |                                                  |                                |                                                     |
| Feedback    | HOA Docs            PDF         Association Documents   Uploaded June 17, 2          |                                                  |                                |                                                     |
| ×           | alm Beach                                                                            |                                                  |                                |                                                     |
| •           | Dashboard View Account Activity                                                      | Quick Actions<br>Request services and make reser | vations                        |                                                     |
| θ           | My Account                                                                           | ×                                                | <b>A</b>                       | 2                                                   |
|             | Community                                                                            | Amenities<br>Make a reservation                  | Architectural<br>Modifications | Service Requests<br>Request<br>maintenance, renairs |
|             | Services                                                                             |                                                  | View Requests                  | and other services                                  |
| 2(          | Help                                                                                 |                                                  |                                |                                                     |

4. Update you EMail address and Cell phone Number by clicking the pencil icon

| =             | Heritage Village of Palm   | Beach      |                              |                       |               |                                | JA |
|---------------|----------------------------|------------|------------------------------|-----------------------|---------------|--------------------------------|----|
|               | My Account                 | My Profile | My Communication Preferences | My Balance            | My Violations | My Architectural Modifications |    |
| Give Feedback | Name                       |            | <b>nformation</b><br>Email   |                       |               |                                |    |
|               | Change Password            | Contac     | et Information               |                       |               |                                |    |
|               | Property Address           |            | Contact Email                | Type<br>Contact Email |               | $\Rightarrow$                  |    |
|               |                            | - L        | Home Phone                   | Type<br>Home Phone    |               | /                              |    |
|               | West Palm Beach , FL 33407 | - L        | Cell Phone                   | Type<br>Cell Phone    |               |                                |    |
|               | Occupancy Status           | <u> </u>   | Work Phone                   | Type<br>Work Phone    |               | 1                              |    |
|               | Owner-Occupied             |            | Other Phone                  | Type<br>Other Phone   |               | i                              |    |

5. Select "My Communication Preferences from the top navigation bar and opt in to receive communications by ticking the checkboxes and hit save.

| My Account | My Profile                                                                                         | My Communication Preferences | My Balance | My Violations                                                                                                    | My Archit                                                                                                    | tectural Modifications |                 |
|------------|----------------------------------------------------------------------------------------------------|------------------------------|------------|----------------------------------------------------------------------------------------------------|----------------------------------------------------------------------------------------------------|------------------------|-----------------|
|            | Communication Preferences<br>Communication Email<br>Text Phone Number ①<br>Primary Mailing Address | verified /                   |            |                                                                                                    |                                                                                                    |                        |                 |
|            | Communications                                                                                     |                              |            | Email<br>Select All                                                                                                    | Text<br>Select All                                                                                                    | Letter<br>Select All   |                 |
|            | Accounting                                                                                         |                              |            | ~                                                                                                    | <ul> <li>Image: A set of the set of the</li></ul> | ~                      |                 |
|            | Emergency                                                                                          |                              |            | <ul> <li></li> </ul>                                                                                                    | ~                                                                                                    |                        |                 |
|            | Events (Community social events)                                                                   |                              |            |                                                                                                    | <b>~</b>                                                                                                    |                        |                 |
|            | General Announcements (Community info                                                              | ormation)                    |            | $\checkmark$                                                                                                    | <b>~</b>                                                                                                    |                        |                 |
|            | Individual Delivery                                                                                |                              |            | $\checkmark$                                                                                                    | <b>~</b>                                                                                                    |                        |                 |
|            | Marketing                                                                                          |                              |            | $\checkmark$                                                                                                    | <b>~</b>                                                                                                    |                        |                 |
|            | Meeting Notice (Official association meetings                                                      | s)                           |            | <ul> <li></li> </ul>                                                                                                    | <b>~</b>                                                                                                    |                        |                 |
|            | Newsletter                                                                                         |                              |            | <ul> <li>Image: A set of the set of the</li></ul> | <ul> <li>Image: A set of the set of the</li></ul> |                        |                 |
|            |                                                                                                    |                              |            |                                                                                                    |                                                                                                    |                        |                 |
|            | Automated Notifications                                                                            |                              |            |                                                                                                    | Email                                                                                                    |                        |                 |
|            | \$ Payment Notifications                                                                           |                              |            |                                                                                                    |                                                                                                    |                        |                 |
|            |                                                                                                    |                              |            |                                                                                                    |                                                                                                    | SAVE                   | $\triangleleft$ |